## Easy Organizer Suite™ Threads Organizer™ Module Pack easythreads™ Module

## Lesson 15 - How to Work with Thread Set Threads System Table

Welcome to the **easythreads**<sup>™</sup> Lessons series. As you follow through each lesson, you will learn new and exciting aspects of the **easythreads**<sup>™</sup> Module and by the end of the series you will be an expert! Each lesson will build on the last, so be sure to go through the series in order. Our first lesson will show you how to add, edit and delete design charts.

The Thread Set Threads System Table is a chart that contains the threads that belong to Thread Sets. This feature is only available in the Pro Edition of the **easythreads**<sup>™</sup> Module. You can add and remove threads from the thread sets, which are used when importing threads into My Inventory Lists.

## Thread Set Threads System Table

 To begin, open Easy Organizer Suite<sup>™</sup> and select the easythreads<sup>™</sup> Module. If you are not already in the easythreads<sup>™</sup> Module, then select Modules → Threads Organizer → easythreads from the menu, or you can click on the easythreads<sup>™</sup> icon in the toolbar.

|     | ilable T  | bron       | n # Mod                | ule Selector  | Carlor X III                                 |            |                     | Linke    |
|-----|-----------|------------|------------------------|---------------|----------------------------------------------|------------|---------------------|----------|
| va  | lable I   | nrea       | us Inter               | net Organizer | porgronan                                    |            |                     | LINKS    |
| nd. | Madeira®  | Rayon      | No. 40                 | <u> </u>      | Design Set Name:<br>Designed By:<br>Company: |            | _                   | Add Dela |
| Add | Thread To | Chart      | Add Match 1            | o Chart       | Copyright<br>Notes:                          |            |                     |          |
|     | Swatch (  | Color      | Name                   | Color Farr +  |                                              |            |                     |          |
|     |           | 100        | Chargetone<br>Disk Red | Bud           | -                                            |            | Cital: to enlarge   |          |
|     |           | 147        | V. RED4<br>V. RED3     | Red<br>Red    |                                              | Add        | Tot Delate          |          |
|     |           | 958<br>115 | V. RED2<br>M. RED      | Fied<br>Fied  | Original                                     |            | Match               |          |
| 1   | 1         | 5          | M. RED2                | Fied          |                                              |            | in the second       |          |
|     |           | 100        | V. RED<br>Red          | Red           | Color Stop Swatch Brand                      | Color Name | Color Fa Swatch Bra |          |
| -   |           | 056        | V. MARDON              | Red           |                                              |            |                     |          |
| 1   |           | 382        | Dark Matoon            | Red           |                                              |            |                     |          |
| 1   | 1         | 385        | <b>Brushed Burgund</b> | Fied          |                                              |            |                     |          |
| 1   |           | 193        | Cranberry              | Red           |                                              |            |                     |          |
|     |           | 834        | Requirely              | Fied          |                                              |            |                     |          |
|     |           | 385        | Wine                   | Fled          |                                              |            |                     |          |
|     | 1         | 184        | Wildhie                | Fied          |                                              |            |                     |          |
|     |           | 835        | Warn Wine              | Red           |                                              |            |                     |          |
|     |           | 754        | Cente                  | Fled          |                                              |            |                     |          |
|     |           | 837        | Tunedo Red             | Red           |                                              |            |                     |          |
|     |           | 836        | Red Bitternmeet        | Red           |                                              |            |                     |          |
|     |           | 374        | Wami Wine              | Red           |                                              |            |                     |          |
|     |           | 179        | Red Breey              | Hed           |                                              |            |                     |          |
|     |           | 104        | Lesse.                 | Had           |                                              |            |                     |          |
|     |           | 141        | -Hogy Hed              | ned D         |                                              |            |                     |          |
|     | _         | 100        | Walding .              | Tied.         |                                              |            |                     |          |
|     |           | 101        | Fred Berty             | Ded T         |                                              |            |                     |          |
|     |           | 401        | -,40000 P100           | 1960          |                                              |            |                     |          |

2. To view the Thread Set Threads System Table, in the Pro Edition only, select Tools → System Tables → Thread Set Threads from the menu.

|                                                                                                    |        | Convert                                                                                                    |      | 観光の市場                                                            | 4          |          |              |       |
|----------------------------------------------------------------------------------------------------|--------|----------------------------------------------------------------------------------------------------|------|------------------------------------------------------------------|------------|----------|--------------|-------|
| Available Thre                                                                                                    | -      | Wiew Swatches                                                                                                    |      | gn Chart 1                                                       |            |          |              | Links |
| ind                                                                                                    | × 22 @ | Accept Match<br>Bernove Match<br>Delete Rove                                                                                                    |      | n Set Name:<br>hed By:<br>sny:                                   |            |          |              | Add   |
| Add Thread To Cha                                                                                                    | 4      | Register Color Stops                                                                                                    |      | gwc                                                              |            |          |              |       |
|                                                                                                    | 18     | Moue Threads                                                                                                    |      |                                                                  |            |          |              |       |
| Swatch   Color<br>1003<br>1180                                                                                                    |        | Cystomize Columns<br>Sort                                                                                                    |      |                                                                  |            | Cick     | to enlarge   |       |
| 2147                                                                                                    |        | Create Master Thread C<br>Create Shopping List                                                                                                    | art. |                                                                  | Add        | 10       | Dates        |       |
| 2060<br>315<br>15                                                                                                    |        | Seckup/Recover                                                                                                    |      | ed                                                               |            | i,       | Match        |       |
| 2027                                                                                                    |        | System Table:                                                                                                    | 14   | Manufacturers                                                    | Color Name | Color Fa | Swatch Brand |       |
| 2051<br>1382<br>1389<br>1183<br>1034<br>1395<br>1184<br>1395<br>1395<br>1395<br>1394<br>1394<br>1394<br>1394<br>1394<br>1394<br>1394<br>1394 |        | Memoton niki<br>ak Maroon Red<br>unted Bragana) Ried<br>anbany Red<br>apundy Red<br>fam Wine Ried<br>of Britis Red<br>amb Ried Ried<br>amb Ried Ried<br>amb Ried Ried<br>amb Ried Ried<br>amb Ried Ried<br>awb Ried Ried<br>wy Ried Ried<br>wy Ried Ried<br>ab Brenz Ried | C    | Brands<br>Diverseds<br>Threads<br>Thread Solar<br>Category Items |            |          |              |       |
| 1281                                                                                                    | A B S  | nn Red Bed<br>agundy Red<br>East 1                                                                                                    | +    | 1.0Thead                                                         |            |          | ·            | -     |

3. The Thread Set Threads System Table Chart will open.

| Ê         |           | 14    | · · · × 1       | 8         | 簡單        | D _D | 8# 2# X 38           | 11         |               |              |           |          |       |      |
|-----------|-----------|-------|-----------------|-----------|-----------|------|----------------------|------------|---------------|--------------|-----------|----------|-------|------|
| wai       | lable 1   | Threa | ds              |           | Thre      | ad S | Set Threads          |            |               |              |           |          | Links |      |
| and<br>nd |           |       |                 | -         | Thread Se | H.   | 885-01 Embroidery    | Starter Pa | ckage         |              | IT Show D | eleted   | 891   | 2000 |
| Add       | Thread To | Charl | Add Malify 1    | ethat     |           |      |                      |            |               |              |           |          |       |      |
| -         |           |       |                 |           | Si        | atch | Brand                | Color      | Name          | Color Family | Anount    | Location |       |      |
|           |           |       | 10000           |           |           | -    | Suby® 40 wr. Ray     | 1026       | Dreaufustion' | Red          | 1 Charles |          |       |      |
|           | Swalch    | Color | Naria           | Lolor F.A |           |      | Sully # 40 wt. Ray   | 1147       | 20MAS RED     | Red          | 1         |          |       |      |
|           |           | 10.00 | Contractioner   | Fied      |           |      | Sulty® 40 wt. Ray    | 1051       | XMAS EREEN    | Green        | 1         |          |       |      |
| -         |           | 100   | U DEDA          | Ded.      |           |      | Suby® 40 wt. Ray     | 2104       | PASTEL VELLO  | Exiter)      | 1         |          |       |      |
|           |           | 147   | V BEDA          | Dad       |           |      | Surve 40 w. Flay     | 1177       | AVOCADO       | Urean        | 1         |          |       |      |
|           |           | 0050  | V BED3          | Red       |           | _    | Surve at we say      | 1174       | DR. PINE BREE | Linem        | - 3       |          |       |      |
|           |           | 115   | M RED           | Fied      |           | _    | SURVE AD WE KEEV     | 1,023      | BABY BLUE IN  | DUF          | 1         |          |       |      |
| 1         |           | 5     | M. RED2         | Red       |           | _    | Sunyw 40 wr. may     | 1076       | HER DE HALAS  | Dist         |           |          |       |      |
|           |           | 3022  | V BED           | Red       |           |      | Sullive all set Page | 1105       | T SEV BUIE    | Bhie         | -         |          |       |      |
|           |           | 126   | Fled            | Red       |           |      | Sultry® ditud. Ray   | 1000       | REPORT WHITE  | White        | 1         |          |       |      |
|           |           | 3356  | V. MARICON      | Het       |           | _    | Suburt 20 wit Ray    | 1005       | BLACK.        | Black        |           |          |       |      |
|           |           | 1382  | Dalk Maroan     | Red       |           |      | Sullip Blue Roy      | 1109       | HOTPINK       | Ped          | 1         |          |       |      |
|           |           | 385   | Buched Burgund  | Red       |           | _    | Suky# at ut Ray      | 1192       | FUCHEM        | Fink         | 1         |          |       |      |
|           | -         | 1183  | Cloriberty      | Fied      |           | _    | Sully # 40 w/ Flav   | 1121       | PINE          | Prok         | 1         |          |       |      |
|           |           | 1934  | Burgande        | Fled      |           |      | Subve 40 wt Ray      | 1017       | PASTEL PEACH  | Orange .     | 1         |          |       |      |
|           | 1         | 385   | Wine            | Red       |           |      | Sulky® 40 wt. Ray    | 1079       | TANGERINE     | Diange       | 1         |          |       |      |
|           |           | 164   | Widte           | Fled      |           |      | Sulky# 40 wt. Flay   | 1019       | PEACH         | Otange .     | 1         |          |       |      |
|           |           | 0.35  | Wienn Wines     | Red       |           |      | Sulky® 40 wt. Ray    | 1067       | LEMON YELLO   | Vellow       | 1         |          |       |      |
|           |           | 364   | Centre          | Red       |           |      | Sully # 40 wt. Ray   | 1024       | GOLDENROD     | Yellow       | 1         |          |       |      |
|           |           | 1037  | Tuxedo Red      | Red       |           |      | Sulky® 40 wt. Ray    | 1193       | LAVENDER      | Fuple        | 1         |          |       |      |
|           |           | 1038  | Red Siltersneet | Fled      |           |      | Sulky# 40 wt (Say    | 1032       | NED PURPLE    | Fuple        | 1         |          |       |      |
|           |           | 1374  | Warn Wine       | Fled      |           |      | Subly® 40 wt. Bay    | 1195       | DK PURPLE     | Purple       | 1         |          |       |      |
|           |           | 1038  | Hed Beny        | Red       |           |      | Sully® 40 est. Ray   | 1485       | TAWNY TAN     | Brown        | 1         |          |       |      |
|           |           | 1154  | Cerce           | fied      |           |      | Sully@ 40 wt. Bay    | 1069       | DK TAWNY BRO  | Brown        | 1         |          |       |      |
|           |           | 147   | Fog Red         | Fied      |           |      | Sulky® 40 wt. Ray    | 2085       | ECEU          | Exoves       | 3         |          |       |      |
|           |           | 1961  | wadte           | ried      |           |      | Sully® 40 wt. Ray    | 3170       | LT BRIDWN     | Brown        | 1         |          |       |      |
|           |           | 161   | Hed Barly       | Pied      |           |      | Sulky® 40, wt. Play  | 1210       | SILVER BRAY   | Grep         | 1         |          |       |      |
|           |           | 1001  | Aron Heg        | ned       |           |      | Sulky# 40 wt. P.ay   | 1219       | DEWY          | Doep         | 1         |          |       |      |
| -         | _         | 102   | endrada         | 100       | 3.334     |      |                      |            |               |              |           |          |       |      |
| 111       |           | 1990  | Contras -       | +         | •         |      |                      |            |               |              |           |          |       |      |

4. You can select which Thread Set you would like to view by selecting the Thread Set in the Thread Set dropdown. For this lesson, let's select 886-05: 40 wt. Poly Deco Starter Package. Now you will see all of the threads for the 886-05: 40 wt. Poly Deco Starter Package Thread Set.

| Ava   | ilable ' | Threa   | ds                                                                                                    |         | T   | hread S | Set Threads          |       |               |              |           |          | Links |     |
|-------|----------|---------|----------------------------------------------------------------------------------------------------|---------|-----|---------|----------------------|-------|---------------|--------------|-----------|----------|-------|-----|
| Brand | <u></u>  |         |                                                                                                    |         |     | ~       |                      |       |               |              |           | _        | -     | 1   |
| Find  | <u> </u> |         |                                                                                                    |         | The | ad Set  | 2651/5 40 wt. Pray i |       | der Package   |              | T Show De | beted    | 891   | 129 |
| Add   | Thread T | o Charl | Add Malah 1                                                                                                    | e Charl | -   | -       |                      |       |               |              |           |          |       |     |
| -     |          |         |                                                                                                    | _       |     | Swatch  | Brand                | Color | Name          | Color Family | Anount    | Location |       |     |
| - 1   | Sunth    | Colu    | Name                                                                                                    | CANE &  |     |         | Staty # PokOaco"     | 1147  | POMAS RED     | Red          | 1,000     |          |       |     |
| -     | awaich   | CORR    | Contrast of the local division of the local division of the local | COOL -  |     |         | Sully® PolyDeco"     | 1051  | 20MAS DREEN   | Brenn        |           |          |       |     |
|       |          | 1700    | Date Bud                                                                                                    | Bed     |     | -       | Sunye PobDeco        | 1174  | DK PRUE UNHEE | Dicebr)      |           |          |       |     |
|       |          | 2147    | V RED4                                                                                                    | Red     |     |         | Sun ye Pokones       | 1000  | T DARY BLUE   | Due          | 1         |          |       |     |
|       |          | 2142    | V REDD                                                                                                    | Red     |     |         | Suburt Poet deco     | 1002  | COLU          | Didda.       |           |          |       |     |
|       |          | 2058    | V. RED2                                                                                                    | Red     |     |         | Suburt PolyDeco"     | 1005  | REPORT WANTE  | where .      | -         |          |       |     |
|       |          | 315     | M. RED                                                                                                    | Hed     | -   | -       | Sulliv@Pol/Deco      | 1007  | HLATK         | Dlack        | 1         |          |       |     |
|       |          | 15      | M. RED2                                                                                                    | Red     |     | -       | Sulkuth PoluDano?"   | 1225  | PASTEL PROF   | Pril         | 1         |          |       |     |
|       |          | 2027    | V. RED                                                                                                    | Fled    |     | 6       | Sully# PokDeco"      | 1109  | HOT PINK      | Fink         | 1         |          |       |     |
|       | 100      | 1186    | Fled                                                                                                    | Red     |     |         | Sully/P FokDeco?"    | 1124  | SUN YELLOW    | Wellow.      | 1         |          |       |     |
|       |          | 3358    | V. MARICON                                                                                                    | Het     |     |         | Sulliv@ PokDaco"     | 1067  | LEMON VELLO   | Yellow       | 1         |          |       |     |
|       |          | 1382    | Datk Maroan                                                                                                    | Red     |     | -       | Sully® PobDeco"      | 1183  | LAVENDER      | Purple       | 1         |          |       |     |
|       |          | 1389    | Bruched Burgund                                                                                                    | Red     |     |         | Suky# PobDeco"       | 1122  | FURPLE        | Purple       | 1         |          |       |     |
|       |          | 1183    | Clariberty                                                                                                    | Fied    |     | -       | Sully# PobDeco**     | 1138  | DK ECRU       | Rown         | 1         |          |       |     |
|       |          | 1934    | Bugundy                                                                                                    | Fled    |     |         | Sully# PolyDeco'''   | 1057  | DK, TAWNY TAN | Shown        | 1         |          |       |     |
|       |          | 1385    | Wine                                                                                                    | Red     |     |         | Sulky@ PolyDeco'"    | 1011  | STEEL GRAY    | Grey         | 1         |          |       |     |
|       |          | 1764    | Widte                                                                                                    | Fled    |     |         |                      |       |               |              |           |          |       |     |
|       |          | 1035    | Watth Wine                                                                                                    | Red     |     |         |                      |       |               |              |           |          |       |     |
| _     |          | 1.854   | Cellie                                                                                                    | Hed     |     |         |                      |       |               |              |           |          |       |     |
| _     |          | HILI    | Tupedo Hed                                                                                                    | Hed     |     |         |                      |       |               |              |           |          |       |     |
|       |          | 1038    | Hed Billistweel                                                                                                    | fied    |     |         |                      |       |               |              |           |          |       |     |
|       |          | 10.00   | Walls With                                                                                                    | Ded     |     |         |                      |       |               |              |           |          |       |     |
| -     |          | 1 3EA   | Come                                                                                                    | Red     |     |         |                      |       |               |              |           |          |       |     |
|       |          | 1147    | Ence Bad                                                                                                    | Bed     |     |         |                      |       |               |              |           |          |       |     |
|       |          | 1400    | Wildin                                                                                                    | Red     |     |         |                      |       |               |              |           |          |       |     |
|       | _        | 1181    | Bert Serry                                                                                                    | Red     |     |         |                      |       |               |              |           |          |       |     |
|       |          | 1261    | Atom Red                                                                                                    | Red     |     |         |                      |       |               |              |           |          |       |     |
|       |          | 1167    | Burmante                                                                                                    | Red     |     |         |                      |       |               |              |           |          |       |     |
|       |          | 100.0   | Guiden of                                                                                                    |         |     |         |                      |       |               |              |           |          |       |     |

- 5. There are four (4) ways to add a thread to the thread set:
  - Enter the thread number or color name in the Find box and press the enter key on the keyboard.
  - Enter the thread number or color name in the Find box and click on the Add Thread To Chart button.
  - Find the thread in the Available Threads grid and double click on the swatch.
  - Find the thread in the Available Threads grid and drag the thread to the grid area of the Thread Set Threads System Table.

6. Let's use the fourth method, finding the thread in the Available Threads grid and dragging it to the grid. You must select a Brand in the Available Threads panel to display the threads to enter into the Thread Set Threads System Table. For this lesson, select Sulky® PolyDeco Small. Now all of the threads for Sulky® PolyDeco Small will be displayed in the Available Threads grid.

Let's add 1196 BLUE to the Thread Set. Scroll down in the Available Threads grid and find 1196 BLUE. Click on the swatch of the thread and drag it to the grey area of the Thread Set Threads grid and drop it. You will now see the 1196 BLUE thread in the Thread Set.

| 1          | 14                                                                                                    | · · · × 1                                                                                                    |                                                                                                    |            | 8 8 X 1 1                                                                                                    |                                                                              |                                                                                                    |                                                                           |                                                               |         |
|------------|----------------------------------------------------------------------------------------------------|----------------------------------------------------------------------------------------------------|----------------------------------------------------------------------------------------------------|------------|----------------------------------------------------------------------------------------------------|------------------------------------------------------------------------------|----------------------------------------------------------------------------------------------------|---------------------------------------------------------------------------|---------------------------------------------------------------|---------|
| vailable   | Threa                                                                                                    | ds                                                                                                    |                                                                                                    | Thread     | Set Threads                                                                                                    |                                                                              |                                                                                                    |                                                                           |                                                               | Links   |
| rand Suky  | e PojyDecc                                                                                                    | "" Smail                                                                                                    |                                                                                                    | Thread Set | 886-05 40 wt. Poly Deco 5                                                                                                    | tarter Pa                                                                    | ckage                                                                                                    |                                                                           | ihow Deleted                                                  | 801 Ref |
| Add Thread | To Charl                                                                                                    | Add Malak 1                                                                                                    | eCharl                                                                                                    |            | •                                                                                                    |                                                                              |                                                                                                    |                                                                           |                                                               |         |
| Swatt:     | <ul> <li>Color</li> <li>1047</li> <li>1074</li> <li>1171</li> <li>1172</li> <li>1162</li> <li>1162</li> <li>1165</li> <li>1056</li> <li>1054</li> </ul> | INANW<br>MINT GREEN<br>PALE POWDER<br>WEATHERED B<br>MED WEATHER<br>DEEP TEAL<br>POWDER BLUE<br>DK TURQUOISE<br>MED TURQUOISE                                                | Color F<br>Omen<br>Due<br>Blue<br>Blue Blue Blue Blue Blue Blue Blue Blue |            | Suby® PolyDeco" Small<br>Suby® PolyDeco" Small<br>Suby® PolyDeco" Small<br>Suby® PolyDeco" Small<br>Suby® PolyDeco" Small<br>Suby® PolyDeco" Small<br>Suby® PolyDeco" Small<br>Suby® PolyDeco" Small | 1147<br>1051<br>1174<br>1535<br>1222<br>1082<br>1007<br>1005<br>1225<br>1108 | MMAS FIED<br>MMAS GREEN<br>DR TINE GREE<br>TEAM BRUE<br>LT BABY BLUE<br>ECRU<br>BRIGHT WHOTE<br>BRACK<br>PASTEL PINK<br>HOT PINK | Fred<br>Green<br>Dreen<br>Blue<br>White<br>White<br>Ulack<br>Pick<br>Pick | 1<br>1<br>1<br>1<br>1<br>1<br>1<br>1<br>1<br>1<br>1<br>1<br>1 |         |
|            | 1076<br>1044<br>1043<br>1042<br>1029<br>1028<br>1028<br>1077                                                                                            | HOYAL BLUE<br>MIDNIGHT BLU<br>DK. NAVY<br>BRIGHT NAVY B<br>MED BLUE<br>BABY BLUE<br>JADE TINT<br>MED NAVY                                                                    | Blue<br>Blue<br>Blue<br>Blue<br>Blue<br>Blue<br>Blue<br>Blue                                                                                                    |            | Sully@PolyDeco" Small<br>Sully@PolyDeco" Small<br>Sully@PolyDeco" Small<br>Sully@PolyDeco" Small<br>Sully@PolyDeco" Small<br>Sully@PolyDeco" Small<br>Sully@PolyDeco" Small<br>Sully@PolyDeco" Small | 1124<br>1067<br>1180<br>1122<br>1128<br>1057<br>1011                         | SUN YELLOW<br>LEMON YELLO<br>LAVENDER<br>PORPLE<br>DK ECRU<br>DK TAWNY TAN<br>ATTEL GRAY                                         | Yalow<br>Yalow<br>Puple<br>Pople<br>Brown<br>Erown                        | 1<br>1<br>1<br>1<br>1<br>1                                    |         |
|            | 1203<br>1206<br>1200<br>1143<br>1156<br>1222<br>1156<br>1252<br>0010<br>1001<br>1071                                                                    | LT WEATHERE<br>DARE JADE<br>MED DIE NAWY<br>TRUE BLUE<br>DUSTY NAWY<br>IT BABY BLUE<br>SNIGHT PEACO<br>What Bobbe<br>SNIGHT PEACO<br>What Bobbe<br>SNIGHT WHITE<br>OFF WHITE | Blue<br>Blue<br>Blue<br>Blue<br>Blue<br>Blue<br>Blue<br>White<br>White<br>White                                                                                                    | כ          |                                                                                                    |                                                                              |                                                                                                    |                                                                           |                                                               |         |

7. To delete a thread from a thread set, select the thread to be deleted and then select Tools → Delete Row. You can also click on the Delete Row icon in the toolbar, or right click in the grid and select Delete Row from the context menu.

| 100    |                 | 0 10 1 18     | 百島          | <b>暫</b> 臣<br>指                                                                                                    | 3 2 × 10 Ⅲ                          | 스 특          |               |                                                                                                    |                     | 0         |
|--------|-----------------|---------------|-------------|----------------------------------------------------------------------------------------------------|-------------------------------------|--------------|---------------|----------------------------------------------------------------------------------------------------|---------------------|-----------|
| Availa | able Threa      | ds            |             | Thread                                                                                                    | l Set Threads                       |              |               |                                                                                                    |                     | Links     |
| hand [ | Sulky® PolyDeco | "" Snall      |             |                                                                                                    |                                     |              |               |                                                                                                    |                     | and Com   |
| ind [  |                 |               |             | Thread Set                                                                                                    | 885-05: 40 Ht Poly Deco !           | Stater Pa    | ckage         | • F :                                                                                                    | ihow Deleted        | 10ml Main |
| Add T  | head To Chat    | Add March 1   | scale T     |                                                                                                    |                                     |              |               |                                                                                                    |                     |           |
|        |                 |               |             | Swat                                                                                                    | th Skand                            | Color        | Name          | Color Family                                                                                                    | Amount Lc           |           |
|        |                 |               |             |                                                                                                    | Sulp# PopDeco" Small                | 11.47        | Iddas RED     | Red                                                                                                    | 1                   |           |
| S      | watch   Color   | Name          | Color F +   |                                                                                                    | 5.4u# PolyDeco"" Small              | 1051         | XMAS GREEN    | Green                                                                                                    | 1                   |           |
|        | 1047            | MINT GREEN    | Green       |                                                                                                    | Euliy● PéljDiscé <sup>™</sup> Small | 1124         | DK PINE GREE  | Ereen                                                                                                    | 1                   |           |
|        | 1074            | PALE POWDER   | 211.0       |                                                                                                    | Sully@PolyDeco"?5mail               | 3535         | TEAM BLUE     | Blue                                                                                                    | 3                   |           |
| - 5    | 11/1            | WEATHERED U   | Blue .      |                                                                                                    | Suka® PolyDeco <sup>™</sup> Small   | 1222         | LT BABY BLUE  | Blan                                                                                                    | 1                   |           |
| - 22   | 11/2            | MED WEATHER   | DUR .       |                                                                                                    | Sully* PopDeco*** Small             | 1082         | ECRU          | White                                                                                                    | 1                   |           |
|        | 1104            | DOUGSED SHUE  | 0.0         | _                                                                                                    | Sully# PolyDeco <sup>m</sup> Small  | 1001         | BRIEHT WHITE  | WINDE                                                                                                    | -3                  |           |
|        | 1192            | DE TUDOUDIOF  | The I       | _                                                                                                    | Sully@ PolyDeco <sup>TH</sup> Small | 1005         | BLACK         | Black.                                                                                                    | 3                   |           |
|        | 1006            | MED TUBOUOUS  | 2 MR        | 0                                                                                                    | Sully** PapDeca * Small             | 1225         | PASTEL PINS   | 1.427                                                                                                    | 3                   |           |
|        | 10/25           | PROVAL DUDE   | Obe<br>Obe  |                                                                                                    | Sully* PrepDeca Small               | 11:09        | HUIT PINK.    | P30                                                                                                    |                     |           |
|        | 1044            | MINIOUT DI U  | Ok.e.       |                                                                                                    | State Deb Deve Thereit              | 11/24        | SUN VELLUW    | 10009                                                                                                    |                     |           |
|        | 1043            | DK N/0/Y      | Sher.       | -                                                                                                    | Scally Populaco Small               | 1007         | LEMON YELLO   | T BROW                                                                                                    |                     |           |
|        | 1042            | BRIGHT MANY E | She -       | _                                                                                                    | Staty Poppeca oner                  | 1133         | DIDDIE        | Pupe                                                                                                    |                     |           |
|        | 1029            | MED BLUE      | Rha         |                                                                                                    | Column Esta Proposition Second      | 5130         | THE FORM      | Binner                                                                                                    |                     |           |
|        | 1029            | BARY BLUE     | Bhie        |                                                                                                    | Schull PolyDate" Small              | 1057         | DK TAMADY TAM | Electron                                                                                                    | -);                 |           |
|        | 1077            | JADE TINT     | 8he         |                                                                                                    | Fi Audi Sch Frank" Small            | 1001         | STEEL GRAV    | Frank                                                                                                    |                     |           |
| - 12   | \$197           | MED NAVY      | 01.0        |                                                                                                    | Diff in Extra the Arms              | 1011         | STELL GIDE    | La la seconda de la seconda de | ALC: NOT THE OWNER. |           |
| 1      | 3200            | LT WEATHERE   | Bkie        | Contraction of the local division of the local division of the loc | 19 Convert                          |              |               |                                                                                                    |                     |           |
|        | 1206            | DARE JADE     | Blue        |                                                                                                    | Show M                              | atches       |               |                                                                                                    |                     |           |
|        | 1200            | MED DK NAVY   | Blue        |                                                                                                    | United States                       | stehes       |               |                                                                                                    |                     |           |
|        | 1143            | TRUE BLUE     | 8km         |                                                                                                    | T VIEW SH                           | arctise (co. |               |                                                                                                    |                     |           |
|        | 1190            | DUSTY NAVY    | Bhe.        |                                                                                                    | Bill Accept 1                       | Match        |               |                                                                                                    |                     |           |
|        | 1222            | LT BABY BUUE  | Blue        |                                                                                                    | - AND REAL OF                       |              |               |                                                                                                    |                     |           |
|        | 1196            | BLUE          | Bha         |                                                                                                    | C Remark                            | Match        |               |                                                                                                    |                     |           |
|        | 1695            | TEAM BLUE     | Bhin        |                                                                                                    | A Delete is                         | Direc.       |               |                                                                                                    |                     |           |
|        | 1252            | BRIGHT PEACO  | She.        |                                                                                                    | Bender                              | Celar D.     | int interest  |                                                                                                    |                     |           |
|        | 0010            | While Bobbin  | White       |                                                                                                    |                                     |              |               |                                                                                                    |                     |           |
|        | 1001            | BRIGHT WHITE  | White       |                                                                                                    | 38 Move Tr                          | ireatt       |               |                                                                                                    |                     |           |
|        | 1071            | OFF WHITE     | White 1     |                                                                                                    | Custom                              | en Calu      |               |                                                                                                    |                     |           |
| 201    | lous            | OTHER WARTEN  | hilling and | 41                                                                                                    | Culturn                             | er cour      |               | 1                                                                                                    |                     |           |

8. The system will ask if you are sure. Click on the Yes button to delete the thread, or click on the No button to cancel the delete. For this lesson, click on the Yes button.

| Confirm Delete        |                           | 23          |
|-----------------------|---------------------------|-------------|
| Are you sure you want | to delete the BLUE Thread | Set Thread? |
|                       | Yes                       | No          |

9. The thread will no longer be visible in the Thread Set Threads System Table.

| vaila<br>nd: [5,<br>t [<br>ydd Th | ible Threa    | ds             |                                         |             |                                    | - 1        |              |         |                 |       |       |
|-----------------------------------|---------------|----------------|-----------------------------------------|-------------|------------------------------------|------------|--------------|---------|-----------------|-------|-------|
| ndt (Sk<br>t (Th<br>ydd Th        | uky@ PolyDeco |                |                                         | Thread      | Set Threads                        |            |              |         |                 | Links |       |
| ydd Th                            |               | "" Smail       |                                         | Thread Set. | 886-05 40 vit. Poly Deco 5         | itarter Pa | ckage        | • re    | ihow Deleted    | 891   | 10+++ |
|                                   | vead To Charl | Add Malifi 1   | e Charl                                 |             |                                    |            |              |         |                 |       |       |
| 100                               |               | 111113         | ana ana ana ana ana ana ana ana ana ana | SHBI        | Suby@ PolyDeco <sup>™</sup> Small  | 1147       | MAS HED      | Red     | 1               |       |       |
| SM                                | watch Color   | Name           | Color F +                               |             | Sully@PolyDeco''' Small            | 1051       | HMAS GREEN   | Green   | 1               |       |       |
| -                                 | 1047          | HINT GREEN     | Unten.                                  |             | Sully® PobDeco'" Small             | 1174       | DE PINE GREE | Green   | 1               |       |       |
|                                   | 1121          | WEATHERED B    | Elut                                    | _           | Subut PolyOeco" Salat              | 15,31      | TEAM BLUE    | (the    | 1               |       |       |
|                                   | 1172          | MED WEATHER    | Blue                                    |             | Subult Politico" Small             | 1080       | ECRUS        | White . | 1               |       |       |
|                                   | 1162          | DEEP TEAL      | filus                                   |             | Sulty# PokDeco" Snal               | 1001       | ERIGHT WHITE | White   | 1               |       |       |
|                                   | 1145          | POWDER BLUE    | Bio                                     |             | Sully@PokDeco" Small               | 1005       | BLACK.       | Ulack   | 1               |       |       |
|                                   | 1096          | DK TURQUOISE   | Blue                                    |             | Sulky& PolyDeco <sup>m</sup> Small | 1225       | PASTEL PINK  | Pink    | 1               |       |       |
|                                   | 1094          | MED TURQUOUS   | Elue                                    |             | Sully# PolyDeco"" Small            | 1108       | HOT PINK     | Field.  | 1.              |       |       |
|                                   | 10/1          | MUTAL BLUE     | 1996                                    |             | Sully@PolyDeco''' Small            | 1124       | SUN YELLOW   | Yellow: | 1               |       |       |
|                                   | 1044          | DK NAVY        | Elcan.                                  |             | Suby@PolyDeco" Sinal               | 1067       | LENGNYELLD   | Yebow   | -1              |       |       |
|                                   | 1042          | BRIGHT NAMY B  | Bire _                                  |             | Sully# PolyDeco Stat               | 11230      | CAVENUES:    | Purpe   |                 |       |       |
|                                   | 1029          | MED BLUE       | Blue                                    |             | Suburt Pol/Decot" Small            | 1120       | DEECRU       | Botem   | 1               |       |       |
| -                                 | 1020          | BABY BLUE      | Blue                                    |             | Suburt Pol Decott Singl            | 1057       | DK TEMMY TAN | Erceen  | 1               |       |       |
|                                   | 1077          | JADE TINT      | Elue                                    |             | Sully "Poloeco" Crist              | 11011      | Install Mary | Giev    | THE OWNER WATER |       |       |
|                                   | 1197          | MED MAVE       | Elue                                    | 1000        |                                    | -          |              |         | - Arte          |       |       |
|                                   | 1203          | LT WEATHERE    | Bue                                     | -           |                                    |            |              |         |                 |       |       |
|                                   | 1206          | DARK JADE      | Bkie                                    |             |                                    |            |              |         |                 |       |       |
|                                   | 1,200         | MED DIL NAVY   | 10.0                                    |             |                                    |            |              |         |                 |       |       |
|                                   | 1143          | THUE BLUE      | UR00                                    |             |                                    |            |              |         |                 |       |       |
| -                                 | 1222          | I T DADY BUILD | Diam.                                   |             |                                    |            |              |         |                 |       |       |
|                                   | 111.0         | COULT BUDE     | File                                    |             |                                    |            |              |         |                 |       |       |
|                                   | 1535          | TEAM BLUE      | Eke                                     |             |                                    |            |              |         |                 |       |       |
|                                   | 1252          | SRIGHT PEACO   | Ekas                                    |             |                                    |            |              |         |                 |       |       |
|                                   | 0010          | White Bobbin   | White                                   |             |                                    |            |              |         |                 |       |       |
|                                   | 1001          | BRIGHT WHITE   | White                                   |             |                                    |            |              |         |                 |       |       |
|                                   | 1071          | OFF WHITE      | White _1                                |             |                                    |            |              |         |                 |       |       |

10. To filter the list of thread set threads that are displayed, you can check the Show Deleted checkbox. This will show the deleted thread set threads. You can now see the new thread set thread that we just deleted, with the Deleted checkbox checked.

| Bitrict       Madesard Rayon No. 40       Image: State Package       Image: State Package       Image: State Package       Image: State Package       Image: State Package       Image: State Package         Add Thread Strt       Add State       Add State                                                                                                    | Bard     Madess/P Rayon No. 40     Image: State Package     Image: State Package     Image: State Package       Add Thread To Chail     Add thread To Chail     Add thread To Chail     To Chail     Add thread To Chail     Add thread To Chail     To Chail     Add thread To Chail     To Chail     Add thread To Chail     To Chail     Add thread To Chail     To Chail                                                                                                    | vailable Threa      | ids            | Thre   | ead Set Thr    | eads       |                    |              |        |      |                                                                                                    |        | Links            |
|----------------------------------------------------------------------------------------------------|----------------------------------------------------------------------------------------------------|---------------------|----------------|--------|----------------|------------|--------------------|--------------|--------|------|----------------------------------------------------------------------------------------------------|--------|------------------|
| Ind         Thread Set         1886 C6: 40 wt. Poly Deco Stater Package         Image: State Package           Add Thread Set         0.05 min         0.05 min         0.05 mi                                                                                                    | Add Thread Sit       1986-CD: 40 wt PolyDeca Stater Package       IV Show Deleted         Add Thread Sit       1986-CD: 40 wt PolyDeca Stater Package       IV Show Deleted         Switch       Color Family       Amount       Loca       In Investicy/       Delete         Switch       Color Family       Amount       Loca       In Investicy/       Delete         Switch       Color Family       Amount       Loca       In Investicy/       Delete         Switch       Color Family       Amount       Loca       In Investicy/       Delete         Switch       Color Family       Amount       Loca       In Investicy/       Delete         Switch       Title       Datk Field       Statyle PolyDe       Title       Statyle PolyDe       Title       Datk Field       Different       Different                                                                                                    | and Madeixa® Rayon  | No 40 💌        |        |                |            |                    |              |        |      |                                                                                                    | -      | - ACH            |
| Add Thread To Chair         Add thread           Swetch         Color         Name         Color Family         Ansont         Locs         In Inventopy?         Delete           Swetch         Color         Name         Color Family         Ansont         Locs         In Inventopy?         Delete           Swetch         Color         Name         Color Family         Ansont         Locs         In Inventopy?         Delete           Swetch         Color         Name         Color Family         Ansont         Locs         In Inventopy?         Delete           Swetch         Color         Name         Color Family         Ansont         Locs         In Inventopy?         Delete           Swetch         Color         Name         Color Family         Ansont         Locs         In Inventopy?         Delete           Swetch         Color Family         Male Subje Polyce         100         Swetch         I         Locs         In Inventop?         Delete           Swetch         Y HED         Subje Polyce         102         Color Family         Ansont         Locs         In Inventop?         Delete           Subje Polyce         103         Subje Polyce         1032         Delete         In                                                                                                    | Add Thread To Chair         Add Mathematical           Swetch         Color         Name         Color Family         Amount         Loca         In Inventory?         Deleter           Swetch         Color         Name         Color Family         Amount         Loca         In Inventory?         Deleter           Swetch         Color         Name         Color Family         Amount         Loca         In Inventory?         Deleter           Swetch         Color         Name         Color Family         Amount         Emportance         Emportance         Em                                                                                                    | st 🛛                |                | Thread | Set   885-05-4 | 0 wt. Poly | Deco Starter Packa | ge           |        | 12   | Show Del                                                                                                    | eted   | 1 <u>2011</u> 10 |
| Swetch         Color         Name         Color Family         Ansurt         Loca         In Inventory         Deler           Swetch         Color         Name         Color         Name                                                                                                    | Swetch         Color         Name         Color Paniy         Amount         Loca         In Inventory         Decker           Swetch         Color         Name         Color Paniy         Amount         Loca         In Inventory         Decker           10000         Contension         Suduke PolyDe         1051         VAMAS GREEN         Green         Image: Suduke PolyDe         Image: Suduke PolyDe                                                                                                    | Add Thread To Charl | Add <u>Man</u> |        |                | 1 2005     |                    |              |        |      | 1.0000000000000000000000000000000000000                                                                                                    |        |                  |
| Swetch         Cold         Name         Cold         Cold         Cold         Cold           1880         Contractor         Salay Polobe         173         Contractor         Salay Polobe         173         Contractor           1188         Datk Rind         Salay Polobe         173         Dr. Pitel SREE         Green         1         D           1188         Datk Rind         Salay Polobe         173         Dr. Pitel SREE         Blue         1         D           2058         V RED3         Salay Polobe         102         D ala Rind         D         D         D         D         Salay Polobe         D         D <t< th=""><th>Swatch         Color         Name         Color         Color         <th< th=""><th></th><th></th><th>y to</th><th>h Brand</th><th>Color</th><th>Name</th><th>Color Family</th><th>Amount</th><th>Loca</th><th>In Inventory?</th><th>Delete</th><th></th></th<></th></t<>                                                                                                    | Swatch         Color         Name         Color         Color <th< th=""><th></th><th></th><th>y to</th><th>h Brand</th><th>Color</th><th>Name</th><th>Color Family</th><th>Amount</th><th>Loca</th><th>In Inventory?</th><th>Delete</th><th></th></th<>                                                                                                    |                     |                | y to   | h Brand        | Color      | Name               | Color Family | Amount | Loca | In Inventory?                                                                                                    | Delete |                  |
| 138         Consult           1188         Duit Rud           2147         V RED4           2147         V RED3           2148         V RED4           2142         V RED3           2142         V RED3           2142         V RED4           2142         V RED3           2142         V RED4           2143         V RED4           2144         V RED4           2145         V RED4           2146         V RED4           2147         V RED4           2148         V RED4           2149         V RED4           2149         V RED4           2140 </td <td>Hor         Control of<br/>1188         Output Mud         Subjet Poble         1171         Dis Prinz GREE         Green           1188         Dark Rud         Subjet Poble         1126         Base         1         1           2142         V RED3         Subjet Poble         1128         Base         1         1           2056         V RED3         Subjet Poble         1001         BRIGHT WHITE         White         1         1           155         M. RED3         Subjet Poble         1002         ECRU         White         1         1         1           155         M. RED2         Subjet Poble         1001         BRIGHT WHITE         White         1         1         1           156         M. RED2         Subjet Poble         1105         NOT PMA         1         1         1         1         1         1         1         1         1         1         1         1         1         1         1         1         1         1         1         1         1         1         1         1         1         1         1         1         1         1         1         1         1         1         1         1         <t< td=""><td>Swatch Color</td><td>Name .</td><td></td><td>Subolt Pohlie</td><td>1051</td><td>VMAS GREEN</td><td>Timero.</td><td>1</td><td>-</td><td></td><td></td><td></td></t<></td>                                                                                                    | Hor         Control of<br>1188         Output Mud         Subjet Poble         1171         Dis Prinz GREE         Green           1188         Dark Rud         Subjet Poble         1126         Base         1         1           2142         V RED3         Subjet Poble         1128         Base         1         1           2056         V RED3         Subjet Poble         1001         BRIGHT WHITE         White         1         1           155         M. RED3         Subjet Poble         1002         ECRU         White         1         1         1           155         M. RED2         Subjet Poble         1001         BRIGHT WHITE         White         1         1         1           156         M. RED2         Subjet Poble         1105         NOT PMA         1         1         1         1         1         1         1         1         1         1         1         1         1         1         1         1         1         1         1         1         1         1         1         1         1         1         1         1         1         1         1         1         1         1         1         1 <t< td=""><td>Swatch Color</td><td>Name .</td><td></td><td>Subolt Pohlie</td><td>1051</td><td>VMAS GREEN</td><td>Timero.</td><td>1</td><td>-</td><td></td><td></td><td></td></t<>                                                                                                    | Swatch Color        | Name .         |        | Subolt Pohlie  | 1051       | VMAS GREEN         | Timero.      | 1      | -    |                                                                                                    |        |                  |
| 1188       Datk Red       Suby# PolyDe       15.25       TEAM BLUE       Blue       1       1         2147       V RED3       Suby# PolyDe       1022       LT BallY BLUE       Blue       1       1       1         2058       V RED3       Suby# PolyDe       1001       BFIGHT WHITE       White       1       1       1         315       M. RED2       Suby# PolyDe       1001       BFIGHT WHITE       White       1       1       1       1       1       1       1       1       1       1       1       1       1       1       1       1       1       1       1       1       1       1       1       1       1       1       1       1       1       1       1       1       1       1       1       1       1       1       1       1       1       1       1       1       1       1       1       1       1       1       1       1       1       1       1       1       1       1       1       1       1       1       1       1       1       1       1       1       1       1       1       1       1       1       1                                                                                                    | 1188.       Datk Rud       Saley= PokOe       1535       TEM BLUE       Bate       1       I       I         214/       V       RED3       Saley= PokOe       1535       ITEM BLUE       Bate       1       I       I         2058       V       RED3       Saley= PokOe       1001       BERGET WHTE       Whate       I       I       I         2058       V       RED2       Saley= PokOe       1001       BERGET WHTE       Black       I       I <td>120</td> <td>Chergator</td> <td></td> <td>Sully® PolyDe</td> <td>1174</td> <td>DK FINE SREE</td> <td>Green</td> <td>1</td> <td></td> <td>-</td> <td>1</td> <td></td>                                                                                                    | 120                 | Chergator      |        | Sully® PolyDe  | 1174       | DK FINE SREE       | Green        | 1      |      | -                                                                                                    | 1      |                  |
| 2147       V. RED4       Suby# Poble 1222       LT BABY BLUE       Blue       I       I       I         2142       V. RED3       Suby# Poble 1032       EDRU       White       I       IIIIIIIIIIIIIIIIIIIIIIIIIIIIIIIIIIII                                                                                                    | 2147       W       HED4       Subjet Pol/Ce       1222       LT BARY (BLLE       Male       1       F         2142       V       HED3       Subjet Pol/Ce       1022       ECRU       While       1       F         215       W       HED2       Subjet Pol/Ce       1022       ECRU       While       1       F         15       M       HED2       Subjet Pol/Ce       1025       BLACK       Black       1       F         15       M       HED2       Subjet Pol/Ce       1025       BLACK       Black       1       F       F         16       M       HED2       Subjet Pol/Ce       1025       BLACK       Black       1       F       F         176       Red       MARDIC       Subjet Pol/Ce       1025       BLACK       Pol/Ce       1025       Subjet Pol/Ce       1025       F       F       F       F       F       F       F       F       F       F       F       F       F       F       F       F       F       F       F       F       F       F       F       F       F       F       F       F       F       F       F       F       F                                                                                                    | 1188                | Datk Red       |        | Suky# PokOe    | 1535       | TEAM BLUE          | Elue.        | 1      |      | Ē                                                                                                    | Ē      |                  |
| 2142       V. HED2       Suby® PokOe       1022       ECRU       White       1       1         2158       V. RED2       Suby® PokOe       1001       BRIGHT WHITE       White       1       1         15       M. RED2       Suby® PokOe       1001       BRIGHT WHITE       White       1       1       1         15       M. RED2       Suby® PokOe       1025       PASTEL PINK       Pink       1       1       1       1       1       1       1       1       1       1       1       1       1       1       1       1       1       1       1       1       1       1       1       1       1       1       1       1       1       1       1       1       1       1       1       1       1       1       1       1       1       1       1       1       1       1       1       1       1       1       1       1       1       1       1       1       1       1       1       1       1       1       1       1       1       1       1       1       1       1       1       1       1       1       1       1       1 <td>2142       Y HEU3       Solky# PokCe       1002       ECRU       Whete       Image: Constraint of the constraint of the const</td> <td>2147</td> <td>V. RED4</td> <td></td> <td>Sulky® PolyDe</td> <td>1222</td> <td>LT BABY BLUE</td> <td>Rise</td> <td>1</td> <td></td> <td>Ē</td> <td>E</td> <td></td> | 2142       Y HEU3       Solky# PokCe       1002       ECRU       Whete       Image: Constraint of the constraint of the const | 2147                | V. RED4        |        | Sulky® PolyDe  | 1222       | LT BABY BLUE       | Rise         | 1      |      | Ē                                                                                                    | E      |                  |
| 303       M. RED       Suby® PolyDe       BHUBHI WHITE WHEN       Image: Constraint of the suby PolyDe       Image: Constraint of the suby PolyDe                                                                                                    | 3030       10000       1000       10000       10000       10000       10000       10000       10000       10000       10000       10000       10000       10000       10000       10000       10000       10000       10000       10000       10000       10000       10000       10000       10000       10000       10000       10000       10000       10000       10000       10000       10000       10000       10000       10000       10000       10000       10000       10000       10000       10000       10000       10000       10000       10000       10000       10000       10000       10000       10000       10000       10000       10000       10000       10000       10000       10000       10000       10000       10000       10000       10000       10000       10000       10000       10000       10000       10000       10000       10000       10000       10000       10000       10000       10000       10000       10000       10000       10000       10000       10000       10000       10000       10000       10000       10000       10000       10000       10000       10000       10000       10000       10000       10000       10000       1                                                                                                    | 2142                | V RED3         |        | Sully# PolyDe  | 1082       | ECAU               | White        | 1      |      | <u> </u>                                                                                                    |        |                  |
| 15       M. RES2       Salay# Pok0e 1225       PASTLE PNK       Pwin       IIII         2027       V. RED       Salay# Pok0e 1225       PASTLE PNK       Pwin       IIIIIIIIIIIIIIIIIIIIIIIIIIIIIIIIIIII                                                                                                    | 10     M. BES2       2022     V. RED       2022     V. RED       1186     Fled       1186     Fled       1282     Datk       1282     V. KED       1282     Datk       1282     V. RED       1282     Datk       1282     Datk       1282     Datk       1282     Datk       1282     Datk       1282     Datk       1282     Datk       1282     Datk       1282     Datk       1282     Datk       1282     Datk       1282     Datk       1284     Datk       1284 <t< td=""><td>1050</td><td>M RED</td><td>-</td><td>SoRy® PolyDe</td><td>1001</td><td>BRIGHT WHITE</td><td>Withday</td><td>1</td><td></td><td>E</td><td>5</td><td></td></t<>                                                                                                    | 1050                | M RED          | -      | SoRy® PolyDe   | 1001       | BRIGHT WHITE       | Withday      | 1      |      | E                                                                                                    | 5      |                  |
| 2127       V RED       Pokky# PokDe       1138       HGT PINR       Pin       I         1186       Red       Suby# PokDe       1134       SUN YELLOW       1       I       I         2128       V MARDU       Suby# PokDe       1134       SUN YELLOW       1       I       I       I         1382       Dark Marc       Suby# PokDe       1134       SUN YELLOW       1       I       I       I         1382       Dark Marc       Suby# PokDe       1133       LAVENDER       Purple       I       I       <                                                                                                    | 2022         V         RED         Staty# PokDe         1125         HOT PINK         Prix         I           1186         Ried         Staty# PokDe         1124         SUN VELLDV         Valeov         I         I           1286         V         MARDI         Staty# PokDe         1124         SUN VELLDV         Valeov         I         I           1286         V         MARDI         Staty# PokDe         1124         SUN VELLDV         Valeov         I         I                                                                                                    | 15                  | M.RED2         | -      | Subult PolyDe  | 1225       | PASTEL PINK        | Pade         | 1      |      | E                                                                                                    | - 2    |                  |
| 1186       Red         2296       V. MARDI,         1382       Datk Mac         1383       BudhedB         1384       Suby® Poble 1132         1385       BudhedB         1386       Suby® Poble 1132         1387       Datk Mac         1388       BudhedB         1389       BudhedB         1381       Contheny         1383       Contheny         1384       Poble 1132         1385       Wire         1386       BudhedB         1387       Contheny         1388       BudhedB         1389       BudhedB         1380       Suby® Poble 1132         1381       Contheny         1384       Widdle         1385       Wire         1385       Wire         1386       Widdle         1386       Poble 1138         1387       Warn Wire         1388       Red Bathen         1397       Tueedo Rr         1398       Red Bathen         1398       Red Bathen         1397       Tueedo Rr         1388       Red Bathen <t< td=""><td>1186       Red         1286       V         1286       V         1286       V         1286       V         1286       V         1286       V         1286       V         1286       V         1286       Bushed B         1388       Bushed B         1389       Bushed B         1380       Bushed B         1381       Cashery         1385       Weig         1386       Bushed B         1387       Cashery         1388       Bushed B         1389       Bushed B         1380       Weige         1381       Cashery         1385       Weige         1386       Weige         1386       Weige         1386       Weige         1387       Tasedo Riv         1388       Busher         1389       Ped Dire         1380       Weige         1381       Weige         1382       Tasedo Riv         1384       Ped Dire         1385       Weige         1381       Auge<!--</td--><td>2027</td><td>V RED</td><td></td><td>Sully# PobDe</td><td>1109</td><td>HOT PINK</td><td>Fmb.</td><td>1</td><td></td><td>E .</td><td>- H I</td><td></td></td></t<>                                                                                                    | 1186       Red         1286       V         1286       V         1286       V         1286       V         1286       V         1286       V         1286       V         1286       V         1286       Bushed B         1388       Bushed B         1389       Bushed B         1380       Bushed B         1381       Cashery         1385       Weig         1386       Bushed B         1387       Cashery         1388       Bushed B         1389       Bushed B         1380       Weige         1381       Cashery         1385       Weige         1386       Weige         1386       Weige         1386       Weige         1387       Tasedo Riv         1388       Busher         1389       Ped Dire         1380       Weige         1381       Weige         1382       Tasedo Riv         1384       Ped Dire         1385       Weige         1381       Auge </td <td>2027</td> <td>V RED</td> <td></td> <td>Sully# PobDe</td> <td>1109</td> <td>HOT PINK</td> <td>Fmb.</td> <td>1</td> <td></td> <td>E .</td> <td>- H I</td> <td></td>                                                                                                    | 2027                | V RED          |        | Sully# PobDe   | 1109       | HOT PINK           | Fmb.         | 1      |      | E .                                                                                                    | - H I  |                  |
| 2056       V       MARIOL       Suby# Pok/0e       1867       LEMDN YELLO       Yallow       1         1362       Dark Marc       Suby# Pok/0e       1331       LAVENDER       Purple       1         1363       Bucherd B       Suby# Pok/0e       1132       LAVENDER       Purple       1         1363       Cartherry       Suby# Pok/0e       1132       LAVENDER       Purple       1         1364       Suby# Pok/0e       1132       Dir ECRU       Bown       1       1         1365       Marc       Suby# Pok/0e       1128       Dir ECRU       Bown       1       1         1365       Warn Weite       Suby# Pok/0e       1135       BLLE       Blae       1       1         1365       Warn Weite       Suby# Pok/0e       1195       BLLE       Blae       1       1         1374       Warn Weite       Suby# Pok/0e       1195       BLLE       Blae       1       1         1374       Warn Weite       Suby# Pok/0e       1195       BLLE       1       1       1         1374       Warn Weite       Forge Field       1       1       1       1       1         1374       Warn W                                                                                                    | 2056       V       MARIOI         1382       Dark Marc         1389       BouchedB         1180       Conthemp         1181       Conthemp         1182       Dark Marc         1183       Conthemp         1184       Marc         1185       Conthemp         1184       Sulky# PolyDe 1122       PUPPLE         1184       Burgundly         1184       Widtine         1184       Widtine         1184       Widtine         1185       Luxy# PolyDe 1138         1184       Widtine         1184       Widtine         1184       Widtine         1185       Luxy# PolyDe 1138         1184       Widtine         1184       Widtine         1184       Widtine         1185       Red Binty         1186       Warn Mre         1184       Red Binty         1185       Red Binty         1186       Warn Mre         1187       Red Binty         1186       Warn Mre         1186       Kitkine         1181       Red Binty         118                                                                                                    | 1126                | Fled           |        | Sullive PobDe  | 1124       | SUN YELLOW         | Yallow       | 1      |      | in the second second se | E      |                  |
| 1382       Datk Maco       Subyle PokOe       1332       LAVENDER       Purple       1         1385       Bushed B       Subyle PokOe       1122       PURPLE       Purple       1       IIII         1183       Colaberly       Subyle PokOe       1122       PURPLE       Purple       1       IIIIIIIIIIIIIIIIIIIIIIIIIIIIIIIIIIII                                                                                                    | 1382       Uaik Marc         1388       Bucked B         1389       Bucked B         1389       Bucked B         1389       Bucked B         1389       Bucked B         1389       Bucked B         1389       Bucked B         1389       Bucked B         1389       Bucked B         1389       Bucked B         1389       Bucked B         1389       Bucked B         1389       Wite         1389       Wite         1389       Wite         1389       Wite         1389       Wite         1389       Wite         1394       Bucket 1128         1395       Wan Wite         1396       Fed Bare         1397       Tuzedo Rr         1398       Red Bare         1394       Ped Bare         1395       Value         1396       Fed Bare         1397       Toop Fed         1398       Kolke         1391       Surgavite         1391       Surgavite         1391       Surgavite         1391       S                                                                                                    | 2056                | V. MAROC       | 1      | SuBly® PolyDe  | 1.067      | LEMON YELLO        | Valov        | 1      |      |                                                                                                    | E .    |                  |
| 1036     Sublevit     Sublevit     PopPic     Purple     1       1037     Burgandy     Sublevit     Sublevit     PopPic     PopPic       1038     Burgandy     Sublevit     Sublevit     PopPic     PopPic       1039     Burgandy     Sublevit     Sublevit     PopPic       1039     Burgandy     Sublevit     Sublevit     PopPic       1039     Main     Sublevit     Sublevit     PopPic       1038     Writine     Sublevit     Sublevit     PopPic       1039     Wain     Sublevit     Sublevit     PopPic       1039     Writine     Sublevit     PopPic     PopPic       1039     Writine     Sublevit     PopPic     PopPic       1039     Writine     Sublevit     PopPic     PopPic       1039     Food Ref     PopPic     PopPic     PopPic       1039     Food Ref     PopPic     PopPic     PopPic       1039     PopPic     PopPic     PopPic     PopPic       1039     PopPic     PopPic     PopPic     PopPic       1039     PopPic     PopPic     PopPic     PopPic       1039     PopPic     PopPic     PopPic     PopPic       113                                                                                                    | 1180       Contentry       Suby# Pok0e 1122       PUPPLE       Purple         1181       Contentry       Suby# Pok0e 1122       Dit EDH       Bioen         1184       Widte       Suby# Pok0e 1125       Dit EDH       Bioen         1184       Widte       Suby# Pok0e 1125       Dit EDH       Bioen         1184       Widte       Suby# Pok0e 1125       Dit EDH       Bioen         1184       Widte       Suby# Pok0e 1125       Dit EDH       Bioen         1184       Widte       Suby# Pok0e 1126       Dit EDH       Bioen         1184       Widte       Suby# Pok0e 1126       Dit       Etter       Dit         1184       Widte       Suby# Pok0e 1126       Dit       Etter       Dit         1125       Tuoedo Ri       Suby# Pok0e 1126       Bit#       Dit         1126       Wam Wre       Suby# Pok0e 1136       Bit#       Dit         1127       Tuoedo Ri       Suby# Pok0e 1136       Bit#       Dit         1128       Pod Bare       Suby# Pok0e 1136       Bit#       Dit         1129       Toop Pod       Suby# Pok0e 1136       Bit#       Dit         1128       Engendre       Suby# Pok0e 1136       Bit# </td <td>1 202</td> <td>Dask Marc</td> <td>- 2</td> <td>Sulky® PolyDe</td> <td>1193</td> <td>LAVENDER</td> <td>Puple</td> <td>1</td> <td></td> <td>E</td> <td></td> <td></td>                                                                                                    | 1 202               | Dask Marc      | - 2    | Sulky® PolyDe  | 1193       | LAVENDER           | Puple        | 1      |      | E                                                                                                    |        |                  |
| T034         Burgardy         Burgardy <th< td=""><td>1034     Bulgardy     Suby# Pok0e     1038     Wite Units       1035     Wine     Suby# Pok0e     1038     Suby# Pok0e       1036     Wine     Suby# Pok0e     1038     Suby# Pok0e       1037     Warm Mile     Suby# Pok0e     1038     Suby# Pok0e       1038     Field Sater     Suby# Pok0e     1038     Suby# Pok0e       1037     Tuxedo Riv     Suby# Pok0e     1138     Suby# Pok0e       1038     Field Sater     Suby# Pok0e     1138     Suby# Pok0e       1038     Field Sater     Suby# Pok0e     1138     Suby# Pok0e       1038     Field Sater     Suby# Pok0e     1138     Suby# Pok0e       1039     Field Sater     Suby# Pok0e     1138     Suby# Pok0e       1038     Field Sater     Suby# Pok0e     1138     Suby# Pok0e       1038     Field Sater     Suby# Pok0e     1138     Suby# Pok0e       1038     Field Sater     Suby# Pok0e     Suby# Pok0e     Suby# Pok0e       1038     Field Sater     Suby# Pok0e     Suby# Pok0e     Suby# Pok0e       1038     Field Sater     Suby# Pok0e     Suby# Pok0e     Suby# Pok0e       1039     Field Sater     Suby# Pok0e     Suby# Pok0e     Suby# Pok0e       1038<!--</td--><td>1363</td><td>Costherrs</td><td></td><td>Suby® Pol/De</td><td>1122</td><td>PURPLE</td><td>Purple</td><td>1</td><td></td><td><u> </u></td><td></td><td></td></td></th<>                                                                                                    | 1034     Bulgardy     Suby# Pok0e     1038     Wite Units       1035     Wine     Suby# Pok0e     1038     Suby# Pok0e       1036     Wine     Suby# Pok0e     1038     Suby# Pok0e       1037     Warm Mile     Suby# Pok0e     1038     Suby# Pok0e       1038     Field Sater     Suby# Pok0e     1038     Suby# Pok0e       1037     Tuxedo Riv     Suby# Pok0e     1138     Suby# Pok0e       1038     Field Sater     Suby# Pok0e     1138     Suby# Pok0e       1038     Field Sater     Suby# Pok0e     1138     Suby# Pok0e       1038     Field Sater     Suby# Pok0e     1138     Suby# Pok0e       1039     Field Sater     Suby# Pok0e     1138     Suby# Pok0e       1038     Field Sater     Suby# Pok0e     1138     Suby# Pok0e       1038     Field Sater     Suby# Pok0e     1138     Suby# Pok0e       1038     Field Sater     Suby# Pok0e     Suby# Pok0e     Suby# Pok0e       1038     Field Sater     Suby# Pok0e     Suby# Pok0e     Suby# Pok0e       1038     Field Sater     Suby# Pok0e     Suby# Pok0e     Suby# Pok0e       1039     Field Sater     Suby# Pok0e     Suby# Pok0e     Suby# Pok0e       1038 </td <td>1363</td> <td>Costherrs</td> <td></td> <td>Suby® Pol/De</td> <td>1122</td> <td>PURPLE</td> <td>Purple</td> <td>1</td> <td></td> <td><u> </u></td> <td></td> <td></td>                                                                                                    | 1363                | Costherrs      |        | Suby® Pol/De   | 1122       | PURPLE             | Purple       | 1      |      | <u> </u>                                                                                                    |        |                  |
| 1385         Wrw         Lowel Data         Or present         Or present           1184         Widze         Lowel Data         Conv         Lowel Data         Lowel Data           1184         Widze         Lowel Data         Conv         Lowel Data         Lowel Data           1184         Widze         Lowel Data         Lowel Data         Lowel Data         Lowel Data           1184         Widze         Lowel Data         Lowel Data         Lowel Data         Lowel Data           1285         Watt Widze         Lowel Data         Lowel Data         Lowel Data         Lowel Data           1297         Tucedo Rr         Lowel Data         Lowel Data         Lowel Data         Lowel Data           1297         Tucedo Rr         Lowel Data         Lowel Data         Lowel Data         Lowel Data           1297         Tucedo Rr         Lowel Data         Lowel Data         Lowel Data         Lowel Data         Lowel Data           1208         Red Bierr         Lowel Data         Lowel Data         Lowel Data         Lowel Data         Lowel Data         Lowel Data         Lowel Data         Lowel Data         Lowel Data         Lowel Data         Lowel Data         Lowel Data         Lowel Data         Lowel Data                                                                                                    | 1385         Wire         Lacy = Color         Color         Color           1184         Wide         Suby # PolyDe         1113         BLUE         BLUE         Interview         Interview                                                                                                    | 1034                | Burgante       |        | Subut PolyDe   | 1128       | DR TANARY TAN      | Experie      |        |      | 1                                                                                                    | - 2    |                  |
| 1184     Widte     Suky# PokDe 1136     BLUE     Bue     1     Image: Control of the second second                                                                                                    | 1184     Wildine     Sulky# PokDe 1136     BLUE     Bue       1235     Wani Wini     Image: Sulky# PokDe 1136     BLUE     Image: Sulky# PokDe 1136       1235     Tuseto Ri     1000     Fred Bitier       1237     Tuseto Ri     1000     Fred Bitier       1238     Red Bitier     1147     Forg Red       1154     Cenice     1147     Forg Red       1154     Cenice     1181     Red Bitier       1154     Cenice     1181     Red Bitier       1154     Cenice     1181     Red Bitier       1154     Cenice     1181     Red Bitier       1181     Red Bitier     1181     Red Bitier       1181     Red Bitier     1181     Red Bitier       1181     Red Bitier     1181     Red Bitier       1181     Red Bitier     1181     Red Bitier       1181     Red Bitier     1181     Red Bitier       1182     Burgardth     1181     Red Bitier       1182     Burgardth     1181     Red Bitier                                                                                                    | 1385                | Wine           |        | Salard PolyDa  | 1011       | STEEL OD/W         | Gran         |        |      | -                                                                                                    | 1      |                  |
| 1035         Wam We           1237         Tuxedo Rr           1030         Red Biteri           1374         Wam We           1374         Wam We           1374         Wam We           1375         Conce           1374         Fog Red           1375         Conce           1347         Fog Red           1347         Fog Red           1347         Fog Red           1347         Fog Red           1347         Fog Red                                                                                                    | 1036         Wern Wrg           1284         Casile           1327         Tweedo Rr           1030         Red Billeri           1374         Waan Wrg           1374         Waan Wrg           1374         Waan Wrg           1374         Waan Wrg           1374         Waan Wrg           1374         Waan Wrg           1374         Waan Wrg           1374         Waan Wrg           1374         Waan Wrg           1374         Waan Wrg           1374         Waan Wrg           1374         Waan Wrg           1375         Approx           1381         Red Binly           1386         Wrg           1386         Wrg                                                                                                    | 1164                | Wildie [       |        | Suky# PokDe    | 1196       | BLUE               | like         | 1      |      | Ē                                                                                                    | 4      | n                |
| TZK4         Center           1037         Tuxedo Rr           1038         Red Shen           1374         Wam We           1374         Wam We           1128         Red Bary           1147         Day Red           1158         Red Bary           1147         Top Red           1181         Widte                                                                                                    | 1254       Cause         1037       Tuxedo Rr         1038       Fred Bateri         1374       Wam Win         1374       Wam Win         1158       Red Baty         1154       Cense         1154       Cense         1154       Forg Find         1191       Wildlife         1191       Wildlife         1191       Wildlife         1191       Wildlife         1192       Lagrady         1291       Jone Red         1192       Lagrady         1291       Jone Red         1192       Lagrady         1291       Jone Red         1192       Lagrady         1291       Jone Red                                                                                                    | 1035                | Wam Win        | -      | - I Menniches  | 111 202    |                    |              |        |      |                                                                                                    |        | ų.               |
| 1127         Tucedo Hr           1030         Fred Shim           1374         Wam Wr           1039         Fred Shim           1039         Fred Shim           1154         Cense           1147         Freg Field           1151         Wildline                                                                                                    | 1137       Tuesdo Hi         1038       Fred Sher         1137       Wash Vin         1138       Rad Barp         1134       Cerise         1135       Red Barp         1136       Cerise         1137       Frag Field         1138       Red Barp         1139       Administration         1139       International State         1139       Administration         1131       Red Barp         1132       Surgardy         1138       Internation                                                                                                    | 1254                | Cente          |        |                |            |                    |              |        |      |                                                                                                    |        |                  |
| 1030         Fred Street           1374         Warn Wein           1035         Red Beny           1154         Cette           1147         Fore Red           1087         Widte                                                                                                    | 1030         Fred Shife           1028         Fred Bany           1028         Fred Bany           1154         Cerice           1147         Fred Bany           1154         Adm Red           1154         Adm Red           1154         Adm Red           1151         Adm Red           1151         Red Bany           1151         Red Bany           1151         Red Bany           1151         Red Bany           1152         Surgardy           1155         Lingardy           1156         Lingardy                                                                                                    | 1117                | Tupredo Hy     |        |                |            |                    |              |        |      |                                                                                                    |        |                  |
| 1029 Red Bey<br>1154 Cense<br>1147 Fog Red<br>1081 Widte                                                                                                    | 1129     And Beny       1154     Cerise       1154     Cerise       1154     Frag Red       1157     Frag Red       1158     Red Beny       1151     Red Beny       1152     Surgardy       1155     Surgardy       1156     Urice                                                                                                    | 1924                | talam tales    |        |                |            |                    |              |        |      |                                                                                                    |        |                  |
| 1154 Dette<br>1147 Fog Red<br>1051 Wildte                                                                                                    | 1154 Denie<br>1147 Fog Red<br>1261 Wklite<br>1181 Red Bary<br>1291 Atom Red<br>1182 Burgurdt<br>1386 Urites                                                                                                    | 1024                | Red Rero       |        |                |            |                    |              |        |      |                                                                                                    |        |                  |
| 1347 Fog Red<br>1351 - Wildte                                                                                                    | 1347 Fox Red<br>1351 Wildre<br>1351 Red Enry<br>1251 Assn Red<br>1356 Univer                                                                                                    | 1154                | Dene           |        |                |            |                    |              |        |      |                                                                                                    |        |                  |
| 10F WAR                                                                                                    | 1961 Wildee<br>1161 Red Bery<br>1291 Alom Red<br>1182 Surgardy<br>1386 Unive                                                                                                    | 1347                | Epg-Fied       |        |                |            |                    |              |        |      |                                                                                                    |        |                  |
|                                                                                                    | 1181 Red Bany<br>1281 Atom Red<br>1182 Burgardy<br>1288 Unive                                                                                                    | 1081                | Wildre         |        |                |            |                    |              |        |      |                                                                                                    |        |                  |
| Tist Hed Bary                                                                                                    | 1201 Alom Red<br>1182 Burgandy<br>1389 Uritine                                                                                                    | 1181                | Red Barry      |        |                |            |                    |              |        |      |                                                                                                    |        |                  |
| 1701 AtomRed                                                                                                    | 1182 Burgardy                                                                                                    | 1291                | Atom Red       |        |                |            |                    |              |        |      |                                                                                                    |        |                  |
|                                                                                                    |                                                                                                    | 1 304               | 0/10           | 4      |                |            |                    |              |        |      |                                                                                                    |        |                  |

11. In any chart, including the Thread Set Threads System Table Chart, you can sort the grid by clicking on the column heading. So, if you want to sort the grid by the Name column in ascending order, click on the Name column heading. If you click it again, the program will sort the grid in descending order.

| vailable Threa      | ads              | Thread Set Th     | reads       |                      | F. 1.64      |        |                        | -        | Links   |
|---------------------|------------------|-------------------|-------------|----------------------|--------------|--------|------------------------|----------|---------|
| nd Madeira® Rayo    | No. 40 👻         |                   |             |                      |              |        |                        | -        |         |
| #                   |                  | Thread Set 886-05 | 10 wt. Poly | / Deco Starter Packa | ge           |        | 💌 🖬 Show De            | leted    | 891 894 |
| ydd Thread To Charl | Ad3 <u>91</u> 44 |                   |             | <u> </u>             | <b>.</b>     |        |                        |          |         |
|                     |                  | stoh Brand        | Color       | Name                 | Color Family | Amount | Location In Inventory? | Delete   |         |
| Swatch Color        | Name +           | Side Party        | 1196        | BLAD                 | III ACI      |        |                        | <u> </u> |         |
| 180                 | Chergistor       | Sulty® Pek0       | e 1001      | BRIGHT WHITE         | White        | 1      |                        | Ě        |         |
| 1188                | Datk Red         | Suky# Pok0        | 0 1128      | DKECRU               | Elokin       | 1      | Ē                      | 1        |         |
| 2147                | V. RED4          | Suby@ PolyD       | e 1174      | DK PINE GREE         | Green        | 1      | Ē                      | E        |         |
| 2142                | V. RED3          | Sulty# Pob0       | s 1057      | DK TAWNY TAN         | Bown         | 1      | E                      | <b>D</b> |         |
| 2056                | V HED2           | SoRy# Pob0        | 1082        | EERU                 | Miste        | 1      |                        |          |         |
| 15                  | M. RED2          | Subve Polyon      | 1 1109      | AVENDED              | a state      | 1      | 2                      |          |         |
| 2027                | V. RED           | Suitor Poko       | 1067        | LEMON VELUE          | - Aller      | 1      | 1                      | - 21     |         |
| 1186                | Red              | Suburt Poko       | a 1222      | LT BAHY BLUE         | Shat         | 1      | i i                    | 1        |         |
| 2056                | V. MAROC         | Suburth PolyD     | e 1225      | PASTEL PINK          | Pro.         | 1      | Ē                      | <b>E</b> |         |
| 1382                | Dalk Marc        | Suity® Poly()     | e 1122      | PURPLE               | Paple        | 1      | Ē                      | <b>D</b> |         |
| 1309                | Bruched B        | 5uBy@ PolyO       | 8 1011      | STEEL GRAY           | Gey          | 1      | E                      | E .      |         |
| 1163                | Company          | Suiky® PolyO      | 1 1124      | SUN YELLOW           | THEON        | 1      | E                      |          |         |
| 125                 | lugardy          | Stall yth PolyOr  | e 1535      | TEAM BLUE            | END          | 1      | <u> </u>               |          |         |
| 1104                | Widow            | Supple Polici     | 1 1951      | XMAS GREEN           | Green        | 1      | <u> </u>               |          |         |
| 10.15               | Wash Win         | suky+ Popul       | 2.1147      | Value Lich           |              |        |                        | 100      |         |
| 1254                | Centre           |                   |             |                      | 2023         |        |                        |          |         |
| 1037                | Tuxedo Riv       |                   |             |                      |              |        |                        |          |         |
| 1038                | Fied Silters     |                   |             |                      |              |        |                        |          |         |
| 1374                | Wam Win          |                   |             |                      |              |        |                        |          |         |
| 1025                | Red Berry        |                   |             |                      |              |        |                        |          |         |
| 1154                | Ceise            |                   |             |                      |              |        |                        |          |         |
| 1547                | Fog Red          |                   |             |                      |              |        |                        |          |         |
| 1001                | Widte            |                   |             |                      |              |        |                        |          |         |
| 1181                | Hed Berry        |                   |             |                      |              |        |                        |          |         |
| 1291                | Atom Fled        |                   |             |                      |              |        |                        |          |         |
| 1162                | Burgandy +1      |                   |             |                      |              |        |                        |          |         |

12. To resize the columns of a grid, hover the mouse over the end of the column you would like to resize until the mouse becomes a resize cursor. Then click and drag the column either to the left to make the column smaller or to the right to make the column larger. When the column is the size you want, let go of the mouse button to accept the new size of the column.

When you save the changes to the chart, the program will remember the size you have made the columns.

| ailable Threa                                                                                                    | ads             | Thread Set Th              | reads     | 8                               |             |            |                |      | Links |
|----------------------------------------------------------------------------------------------------|-----------------|----------------------------|-----------|---------------------------------|-------------|------------|----------------|------|-------|
| ndt Madesta® Rayor                                                                                                    | No 40 💌         | Thread Set 586.05.4        | 0 wt. Pol | e Deco Statter Pack age         |             | - <b>P</b> | Show Dalate    |      | AN DE |
| •                                                                                                    | 1 march         | Turner to the t            |           | a new and a stand to a standard |             |            | OTION Delete   | 10   |       |
| ydd Thread To Charl                                                                                                    | 403 <u>M</u> m  | stoh Brand                 | Color     | Name                            | Cold        | Family     | Anount         | Loca |       |
| 100 00 000                                                                                                    |                 | > II ELENT POLO            | 1005      | (DDAD)                          | (lia:       | 112212     | and the second |      |       |
| Swatch Color                                                                                                    | Name +          | Suby# PobDe                | 1196      | BLUE                            | <u>Elue</u> |            | 1              |      |       |
| 1104                                                                                                    | Date Red        | Sulty® PolyDe              | 1001      | BRIGHT WHITE                    | What        |            | 1              |      |       |
| 2147                                                                                                    | V RED4          | Surve PolyOe               | 1128      | DK ECHU                         | Escan       |            | 1              |      |       |
| 2142                                                                                                    | V.REDD          | Subult Poblic              | 1057      | DK TAWAYY TAN                   | Bane        |            | 1              |      |       |
| 2058                                                                                                    | V. RED2         | Saky# PokOe                | 1082      | EERIU                           | What        |            | 1              |      |       |
| 315                                                                                                    | M.RED           | Suky# PokOe                | 1109      | HUT PINK                        | Piek        |            | t              |      |       |
| 15                                                                                                    | M.RED2          | Sulky@ PolyDe              | 1193      | LAVENDER                        | Pape        |            | 1              |      |       |
| 2027                                                                                                    | V RED           | Suiky# PolyDe              | 1067      | LEMON YELLOW                    | Yeld        | 1          | 1              |      |       |
| 1100                                                                                                    | Field           | Sulliv <sup>®</sup> PolyDe | 1222      | 1.7 BAHY BLUE                   | Blas        |            | 1              |      |       |
| 1,207                                                                                                    | Raik Marc       | Subure PolyDe              | 1225      | PASTEL PINK                     | Enk         |            | 1              |      |       |
| 1325                                                                                                    | BushectR        | Sunye PolyDe               | 1122      | STEEL DRAW                      | Parte       |            | 1              |      |       |
| 1181                                                                                                    | Clamberty       | Subut PokDe                | 1124      | SUN VELODA                      | -uley       |            | 1              |      |       |
| 1034                                                                                                    | Burgande        | Subut PokDa                | 1436      | TEAM BLUE                       | Eller       |            | 1              |      |       |
| 1385                                                                                                    | Wite            | Subure Pol/De              | 1051      | XMAS GREEN                      | Gier        |            | 1              |      |       |
| 1764                                                                                                    | Widte           | Sukv# PokDe                | 1147      | XMAS RED                        | Red         |            | 1              |      |       |
| 1035                                                                                                    | Went Win        | the newspanness            |           | an succession                   | 0.51        |            |                |      |       |
| 1254                                                                                                    | Centre          |                            |           |                                 |             |            |                |      |       |
| 1037                                                                                                    | Tuxedo Ri       |                            |           |                                 |             |            |                |      |       |
| 1038                                                                                                    | Fled Silter     |                            |           |                                 |             |            |                |      |       |
| 1,374                                                                                                    | Warn Win        |                            |           |                                 |             |            |                |      |       |
| 1453                                                                                                    | Hed heny        |                            |           |                                 |             |            |                |      |       |
| 11.17                                                                                                    | Lence Red       |                            |           |                                 |             |            |                |      |       |
| 1007                                                                                                    | Witten          |                            |           |                                 |             |            |                |      |       |
| 1101                                                                                                    | BertBerry       |                            |           |                                 |             |            |                |      |       |
| 1201                                                                                                    | Atom Red        |                            |           |                                 |             |            |                |      |       |
| 1182                                                                                                    | Burgante        |                            |           |                                 |             |            |                |      |       |
| The state of the state of the s | With the second | 1.1.1                      |           |                                 |             |            |                |      |       |

13. Be sure to save the Thread Sets System Table Chart. Select File  $\rightarrow$  Save or click on the Save icon in the toolbar.

| Links       Links       Links <thlinks< th=""> <thlinks< th=""></thlinks<></thlinks<>                                                                                                    | ì   | New           | Ctrl+N      |                   | 8          | ★ 10 H ± 1          |              |              |       |      |
|----------------------------------------------------------------------------------------------------|-----|---------------|-------------|-------------------|------------|---------------------|--------------|--------------|-------|------|
| Jox         Color           Seve duil         Seve duil         Seve duil         From Doketed           Seve duil         Seve duil         Seve duil         Seve duil         Seve duil         Monut         Color Fandy         Ansunt         Loce           Lippert         Bage Stags         Biser duile         Color Fandy         Ansunt         Loce           Prest Previous         Sed of Paolo         1050         Difficient         Monut         Loce           Prest Previous         Sed of Paolo         1050         Difficient         Monut         Loce           Prest Previous         Sed of Paolo         1010         Priodert Ventte         Mone         1           System Threed Set Threeds         Sed of Paolo         1010         Priodert Ventte         Paile         1           System Threed Set         Sed of Paolo         1010         Hold Priode         120         Adver Paolo         1010           System Threed Set         Sed of Paolo         1011         Sed of Paolo         1011         Sed of Paolo         1012         Parile         1           System Threed Set         Sed of Paolo         1011         Stad of Paolo         1012         Parile         1         1 <t< th=""><th>i</th><th><u>C</u>lose</th><th>COIFO</th><th>Thread Set Th</th><th>reads</th><th>2</th><th></th><th></th><th>Links</th><th></th></t<>                                                                                                    | i   | <u>C</u> lose | COIFO       | Thread Set Th     | reads      | 2                   |              |              | Links |      |
| Sove All     ead Set     (986-05-40 H Palp Deco States Package     Import.       Import     Equant     Import     Equant     Import       Page Setago     Proceedings     Import     Enveloperation     Amount Locs       Proce Treaster     Solute Packa     Import     Enveloperation     Import       Proce Treaster     Solute Packa     Import     Enveloperation     Import       Proce Treaster     Solute Packa     Import     Enveloperation     Import       Proce Treaster     Solute Packa     Import     Enveloperation     Import       Proce Treast     Solute Packa     Import     Enveloperation     Import       System Thread Set Treasd     Solute Packa     Import Park     Import       System Thread Set Interadi     Solute Packa     Import     Enveloperation       System Thread Set Interadi     Solute Packa     Import     Enveloperation       System Thread Set Interadi     Solute Packa     Import     Enveloperation       System Thread Set Interadi     Solute Packa     Import     Enveloperation       System Thread Set Interadi     Solute Packa     Import     Enveloperation       Solute Packa     Import     Enveloperation     Import       Solute Pac                                                                                                    |     | 1mr           | Gui+S       | 1                 |            |                     |              |              | 1     |      |
| Import.         Color Fanis         Amount         Local           Pres Setzio         Sadye Popice         1000         1000         1000           Pres Setzio         Sadye Popice         1000         1000         1000           Pres Setzio         Sadye Popice         1100         1000         1000           Preferencez         Sadye Popice         1100         1000         1000           System Threed Set Threads         Sadye Popice         1000         1000         1000           System Threed Set Threads         Sadye Popice         1000         1000         1000           System Threed Set Threads         Sadye Popice         1000         1000         1000         1000           System Threed Set Threads         Sadye Popice         1000         1000         1000         1000           System Threed Set Threads         Sadye Popice         1000         1000         1000         1000         1000         1000         1000         1000         1000         1000         1000         1000         1000         1000         1000         1000         1000         1000         1000         1000         1000         1000         1000         10000         10000         1000                                                                                                    | 8   | Save All      |             | read Set 885-05 4 | 0 wt. Poły | Deco Stater Package | <b>प</b> •   | Show Deleted | Aas   | Elet |
| Instrume         Instrume         Color Family         Amount         Local           Page Settgo         Page Settgo         Soluty P Page 1106         ULE Within 1         ULE Within 1         ULE W                                                                                                    |     | Import        |             |                   |            |                     |              |              |       |      |
| Page Setgp         Page Setgp         Disk         Disk <thdisk< th="">         Disk</thdisk<>                                                                                                    |     | Esport        |             | Jtoh Biand        | Color      | Nane                | Color Family | Amount Loca  |       |      |
| Print         Onlap         Subject Physics         Subject Physics <thsubject physics<="" th=""> <thsubject physics<="" th=""> <th< td=""><td></td><td>Page Setup</td><td></td><td>Sub 10 Pristo</td><td>1196</td><td>RUE</td><td>Blog</td><td>1</td><td></td><td></td></th<></thsubject></thsubject>                   |     | Page Setup    |             | Sub 10 Pristo     | 1196       | RUE                 | Blog         | 1            |       |      |
| Print         Cb1+P         Date P Page         T201         Dir. ECFU         Brown         1           System Thread Set Threadi         Soluty P PagDe         100 Y TAWN         Dirorn         1           System Manufacturers         Soluty P PagDe         100 Y TAWN         Dirorn         1           System Manufacturers         Soluty P PagDe         100 Y TAWN         Dirorn         1           System Thread Set Threadi         Soluty P PagDe         100 Y TAWN         Park         1           System Manufacturers         Soluty P PagDe         100 Z         ELENDI YELLDW         Whee         1           Soluty P PagDe         100 Z         ELENDI YELLDW         Whee         1         Soluty P PagDe         100 Z         Soluty P PagDe         100 Z         ELENDI YELLDW         Yelew         1           Soluty P PagDe         100 Z         ELENDI YELLDW         Yelew         1         Soluty P PagDe         101 S         Soluty P PagDe         101 S         Soluty P PagDe         101 S         Soluty P PagDe         101 S         Soluty P PagDe         101 S         Soluty P PagDe         101 S         Soluty P PagDe         101 S         Soluty P PagDe         101 S         Soluty P PagDe         101 S         Soluty P PagDe         101 S <td< td=""><td>8</td><td>Print Preview</td><td></td><td>Suby# PoipDe</td><td>1001</td><td>BRIGHT WHITE</td><td>White</td><td>1</td><td></td><td></td></td<>                                                                                                    | 8   | Print Preview |             | Suby# PoipDe      | 1001       | BRIGHT WHITE        | White        | 1            |       |      |
| Preferences         Green         1           Subset PolyDe         1557         OK TAWNY TAN         Brown         1           System Thread:         Subset PolyDe         1557         OK TAWNY TAN         Brown         1           System Manufacturers         Subset PolyDe         1100         HOT PRIK         Prik         1           System Thread Set         Subset PolyDe         1101         HOT PRIK         Prik         1           Subset PolyDe         1102         LEMON YELLDW         Yelsow         1         5           Subset PolyDe         1222         LT BAIN YELLDW         Prik         1         5           Subset PolyDe         1225         PASTEL_PRIK         Prik         1         5           Subset PolyDe         1225         PASTEL_PRIK         Prik         1         5           Subset PolyDe         1011         STEL_PRIK         Prik         1         5           Subset PolyDe         1011         STEL_PRIK         Prik         1         5           Subset PolyDe         1011         STEL_PRIK         Prik         1         5           Subset PolyDe         1011         STEL_PRIK         Prik         1         5                                                                                                    | ŝ . | Print         | Ctrl+P      | 5. Ay# Public     | 1128       | DICECHO             | Brown        | 1            |       |      |
| Preferences         Biology PopDe         1157         Or. TAWNSy TAN         Brown         1           System Thread Set<br>System Thread Set<br>CAV2573622.etc         Soluty PopDe         1025         ECFU         Whe         1           System Thread Set<br>CAV2573622.etc         Soluty PopDe         1025         LEMON YELLDW         Yeldow         1           Table BrushedB         Soluty PopDe         1222         LT BRINY BLUE         Bio         1           Table BrushedB         Soluty PopDe         1225         PASPEL (RNK         Pok         1           Table BrushedB         Soluty PopDe         1222         LT BRINY BLUE         Bio         1           Table BrushedB         Soluty PopDe         1225         PASPEL (RNK         Pok         1           Table BrushedB         Soluty PopDe         1225         PASPEL (RNK         Pok         1           Table BrushedB         Soluty PopDe         1121         Soluty PopDe         1122         PasPEL (RNK)         Pok         1           Table BrushedB         Soluty PopDe         1125         PosDe         1124         Nacore         1           Table BrushedB         Soluty PopDe         1125         PosDe         1126         Nacore         1                                                                                                    | 1   | n             | 000000000   | - SLiky® PohOr    | 1174       | OF, PINE GREEN      | Green        | 1            |       |      |
| System Thread Set Thread;         Subject PropOp         TORE         CLH0         Write           System Manufacturers;         Subject PropOp         TORE         FLH0         PropIn         1           System Thread Set         Subject PropOp         TORE         FLH0         PropIn         1           System Thread Set         Subject PropOp         TORE         FLH0         PropIn         1           System Thread Set         Subject PropOp         TORE         FLH0         PropIn         1           Subject PropOp         TORE         FLH0         Yebby         Tobs         1           Subject PropOp         TORE         FLH0         Yebby         1         1           Subject PropOp         TORE         FLH0         Yebby         1         1           Subject PropOp         TORE         FLH0         Yebby         1         1           TORE         Bungleof B         Subject PropOp         TORE         Yebby         1         1           TORE         Subject PropOp         TORE         Subject PropOp         TORE         Yebby         1           TORE         Write         Subject PropOp         TORE         Yebby         Tobs         1         1                                                                                                    |     | Preferences   |             | Saky® PolyDe      | 1057       | DK TAWNY TAN        | Brown        | -2           |       |      |
| System Manufacturers         Subject Figure 1         Disk Proposition         Disk Proposition <thdisk propositi<="" td=""><td></td><td>System Thread</td><td>Set Threads</td><td>Sukum Postor</td><td>1062</td><td>ECHU NOT DANK</td><td>White</td><td></td><td></td><td></td></thdisk> |     | System Thread | Set Threads | Sukum Postor      | 1062       | ECHU NOT DANK       | White        |              |       |      |
| System Thread Sets         Sdate Physics         Data           CAV3573622.etc         Sdate Physics         ELEMON YELLDW         Yelow         1           Sdate Physics         Sdate Physics         ELEMON YELLS         Blue         1           Sdate Physics         Sdate Physics         PASTEL PHK         Physics         1           1039         Brushed B         Sdate Physics         Pastel Physic         Pastel Physics         Pape           1031         Cranked B         Sdate Physics         122         Pastel Physics         Pape         1           1032         Tranked B         Sdate Physics         123         Pape         1         Sdate Physics         1           1033         Tranked B         Sdate Physics         124         Pape         1         1           1033         Tranked B         Sdate Physics         1124         Sdate Physics         1         1           1034         Made Physics         1057         Made SRED         Green         1         1           1044         Vade         Sdate Physics         1147         Made RED         1         1           1037         Toedo Fr         Sdate Physics         1147         Made RED         1                                                                                                    |     | System Manufa | cturers     | Subut Popla       | 1100       | LAVENDER            | Panie .      | - 4          |       |      |
| CAW2573622.etc         S.du/# PhipDe         1222         LT BAITY BLUE         Blue         1           Edt         S.du/# PhipDe         1225         PASTEL PHK         PriX         1           1009         BuutledB         S.du/# PhipDe         1225         PASTEL PHK         PriX         1           1018         Cranberty         S.du/# PhipDe         1011         Stelle         PhipP         1           1024         Burgurdy         S.du/# PhipDe         1014         Stative PhipDe         1014         Stative PhipDe         1014           1024         Burgurdy         S.du/# PhipDe         1025         TEAM BLUE         Blue         1           1024         Burgurdy         S.du/# PhipDe         1025         TEAM BLUE         Blue         1           1024         Warm Win         S.du/# PhipDe         1051         MASS RED         Bine         1           1025         Warm Win         S.du/# PhipDe         1047         MASS RED         Bine         1           1028         Red Blows         1         MASS RED         Bine         1           1028         Red Blows         1         1         1         1         1         1         1                                                                                                    |     | System Thread | Sets        | Sukutt PohDe      | 1007       | LEMON VELLOW        | Yelow        | 1            |       |      |
| Egt         Subje PogDe         125         PASTEL PHAK         Priv         1           109         Brushed B         Subje PogDe         112         PURPLE         Purple         Purple           1103         Cranberty         Subje PogDe         101         Subje PogDe         101         Subje PogDe         101           103         Cranberty         Subje PogDe         101         SUBTELDW         Velow         1           104         Water         Subje PogDe         105         TEAM BLUE         Base         1           105         Water         Subje PogDe         105         TEAM BLUE         Base         1           105         Water         Subje PogDe         105         MAS SRED         Bisen         1           105         Water         Subje PogDe         1147         MAS SRED         Bisen         1           105         Water         Subje PogDe         1147         MAS SRED         Bisen         1           105         Water         Subje PogDe         1147         MAS SRED         Bisen         1           105         Water         Subje PogDe         1147         MAS SRED         Bisen         1                                                                                                    |     | CA\\2573622.  | etc.        | Sully@PobDy       | 1222       | LT BABY BLUE        | Eke          | 1            |       |      |
| Solution         Solution         Public         Purple         Purple         1           1289         BluetedB         Solution         1011         STEEL URBAY         String         1           1013         Comberty         Solution         1011         STEEL URBAY         String         1           1014         Burgundy         Solution         Solution         View         1           1385         Wine         Solution         Solution         Solution         Solution         1           1385         Wine         Solution         Solution         Solution         Solution         1           1385         Wine         Solution         Solution         Solution         Solution         1           1385         Wine         Solution         Solution         Solution         1         1           1037         Water         Solution         Solution         1147         WASS RED         Red         1           1037         Toxedo Ref         Solution         Solution         1         1         1           1038         Audition         Solution         1         1         1         1         1         1         1         1                                                                                                    |     | F             |             | Subur Punda       | 1225       | PASTEL PINK         | Pink         | 1            |       |      |
| 1399       BuuledB       SuduyP PopDe       1011       STEEL DRW       Greg       1         1013       Cranberty       SuduyP PopDe       1126       SUN YELLDW       Volkw       1         1014       Burgundy       SuduyP PopDe       1126       SUN YELLDW       Volkw       1         1025       Wine       SuduyP PopDe       1051       XMAS GREEN       Base       1         1037       Worm Win       SuduyP PopDe       1051       XMAS GREEN       Green       1         1037       Towado France       SuduyP PopDe       1147       XMAS RED       Field       1         1037       Towado France       SuduyP PopDe       1147       XMAS RED       Field       1         1037       Towado France       SuduyP PopDe       1147       XMAS RED       Field       1         1037       Towado France       SuduyP PopDe       1147       XMAS RED       Field       1         1038       Red Bitrery       SuduyP PopDe       147       MAS RED       Field       1         1039       Towado France       SuduyP PopDe       Field       1       1       1         1040       Mark Red Bitrery       Field       1       1 </td <td>-</td> <td>rgs.</td> <td></td> <td>Suby# PohOe</td> <td>1122</td> <td>PURPLE</td> <td>Purple</td> <td>1</td> <td></td> <td></td>                                                                                                    | -   | rgs.          |             | Suby# PohOe       | 1122       | PURPLE              | Purple       | 1            |       |      |
| 1103     Camberly     Suduy® PogDe     1124     Suduy® PogDe     1124       1034     Burgundy     Suduy® PogDe     155     TAM 88JJE     Blue     1       1385     Wire     Suduy® PogDe     156     TAM 88JJE     Blue     1       1385     Wire     Suduy® PogDe     156     TAM 88JJE     Blue     1       1384     Warm Win     Suduy® PogDe     1147     XMAS RED     Red     1       1007     Warm Win     Suduy® PogDe     1147     XMAS RED     Red     1       1038     Red Bitteri     Suduy® PogDe     1147     XMAS RED     Red     1       1038     Red Bitteri     Suduy® PogDe     1147     XMAS RED     Red     1       1038     Red Bitteri     Suduy® PogDe     1147     XMAS RED     Red     1       1038     Red Bitteri     Suduy® PogDe     1147     XMAS RED     Red     1       1038     Red Bitteri     Suduy® PogDe     1     1     1     1       1147     Foog Red     Suduy® PogDe     1     1     1       1148     Hed Bitteri     Suduy® PogDe     1     1     1       1149     Durgundy     Suduy® PogDe     1     1                                                                                                    |     | 1009          | Brushed B   | Suky@ PolyDe      | 1011       | STEEL OFINY         | Grey         | 1.           |       |      |
| 101A     Burguroby     Suday@PolyDe     1525     TEAM GLAE     Bale     1       1285     Wire     Suday@PolyDe     1051     XMAS GREEN     Green     1       1015     Wern Win     Suday@PolyDe     1147     XMAS RED     Red     1       1026     Wern Win     Suday@PolyDe     1147     XMAS RED     Red     1       1038     Red Bitter     Suday@PolyDe     1147     XMAS RED     Red     1       1038     Red Bitter     1     1     1     1     1       1039     Totela     Red Bitter     1     1     1     1       1038     Red Bitter     1     1     1     1     1       1039     Value     Note Red     1     1     1       1147     Foxy Red     1     1     1     1       1101     Wathweit     1     1     1     1       1102     Durgandy     1     1     1     1     1                                                                                                    |     | 1183          | Cranberty   | Sulty/P PolyDe    | 1126       | SUN YELLOW          | Vellow       | 1            |       |      |
| 138D         Wire         Suduy® PopDe         1051         MAXS GREEN         Green         1           1104         Widte         Suduy® PopDe         1147         XMAS GREEN         Green         1           1037         Wern Win         Suduy® PopDe         1147         XMAS RED         Red         1           1038         Lerise         Suduy® PopDe         1147         XMAS RED         Red         1           1037         Tuxedo Re         Suduy® PopDe         1147         XMAS RED         Red         1           1038         Red Bittery         1039         Red Bittery         1         1         1         1         1         1         1         1         1         1         1         1         1         1         1         1         1         1         1         1         1         1         1         1         1         1         1         1         1         1         1         1         1         1         1         1         1         1         1         1         1         1         1         1         1         1         1         1         1         1         1         1         1                                                                                                    |     | 10.14         | Burgundy    | Suky@PoipDe       | 1526       | TEAM BLUE           | Ekat         | 1            |       |      |
| 104     Widtle       105     Were Win       1037     Tuesdo Fr       1037     Tuesdo Fr       1038     Red Sterne       1039     Red Sterne       1039     Red Sterne       1039     Red Sterne       1039     Red Sterne       1039     Red Sterne       1039     Red Sterne       1039     Red Sterne       1031     Variant Sterne       1142     Foor Red       1081     Widthe       1192     Burgurdy                                                                                                    | H   | 1385          | WEE         | Sully# PolyDe     | 1051       | 20MAS GREEN         | Green        | 1            |       |      |
| 1034     Weinin Wein       1037     Tuxedo Fri       1038     Red Bitteri       1039     Red Bitteri       1374     Wainin Win       1375     Red Bitteri       1374     Cellee       1374     Cellee       1374     Fooy Red       1374     Fooy Red       1374     Fooy Red       1374     Pooy Red       1374     Desperdy                                                                                                    | H   | 1005          | Watern Win  | Suky@PabDe        | 1147       | YMAS RED            | Fled         | 1            |       |      |
| 1037         Tuxedo Fr           1038         Red Bitten           1039         Red Bitten           1039         Red Bitten           1039         Red Bitten           1039         Red Bitten           1039         Red Bitten           1031         State           1154         Celular           1031         VABle           1031         VABle           1031         Anon Bitd           1102         Divepandy                                                                                                    | H   | 1264          | Louis       |                   |            |                     |              |              |       |      |
| 1038     Red Bitter       1574     Wern Win       1038     Red Bitter       1039     Food Red       1147     Food Red       1081     WAdhe       1181     Hed Bitter       1181     Hed Bitter       1181     Bitter       1182     Bitter                                                                                                    | h   | 1002          | Tuesdo Fie  |                   |            |                     |              |              |       |      |
| 1374         Warm With           1005         And Berry           1154         Cation           1164         Foxy Red           1081         WARhe           11081         Held Berry           11081         Berry           11081         Berry           11081         Berry           11081         Berry Held Berry           11082         Berry Held Berry                                                                                                    | Ē   | 1038          | RedBitter   |                   |            |                     |              |              |       |      |
| T029         And Berry           1154         Calue           1147         Fory Red           1081         WrkBwe           T181         And Berry           11201         Atom Red           1102         Durgundy                                                                                                    |     | 1374          | Warm Win    |                   |            |                     |              |              |       |      |
| 1154         Cetter           1147         Foxy Ret.           1081         Wikitwe           1011         Hed Barry           1201         Aon Red.           1102         Durgardy                                                                                                    |     | 7035          | RedBerty    |                   |            |                     |              |              |       |      |
| 1147     Foxy Red       1081     VAdste       1101     Hed Bany       1201     Anne Red       1102     Burgundy                                                                                                    | E   | 1154          | Cente       |                   |            |                     |              |              |       |      |
| 1081 WAdhe<br>1101 Hed Bary<br>1201 Alon Red<br>1102 Dirparde                                                                                                    |     | 1147          | Faxy Red    |                   |            |                     |              |              |       |      |
| 1181 Hed Bury<br>1201 Alon Red<br>1102 Burgundy                                                                                                    |     | 1081          | Witter      |                   |            |                     |              |              |       |      |
| 1201 Alon Red<br>1102 Burgundy                                                                                                    |     | 1191          | Hedbary     |                   |            |                     |              |              |       |      |
| 1102 Degendy j                                                                                                    |     | 1221          | Atom Red    |                   |            |                     |              |              |       |      |
|                                                                                                    |     | 1102          | Burgundy    |                   |            |                     |              |              |       |      |

Congratulations! You have finished Lesson 15. You are now ready to move on to Lesson 16 – How to Work with the Category Items System Table.